# 「ねんきんネット」 ご利用ガイド <パソコン版> 13 章 アンケート回答

第3.0版

2025年1月6日

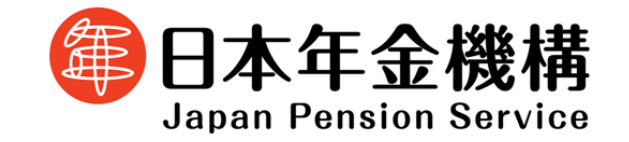

# 目次

# 【13章】 アンケート回答

| 1   | アンケート回答とは  |   |
|-----|------------|---|
| 1.1 | アンケート回答の概要 | 2 |
| 2   | 画面の操作と説明   |   |
| 2.1 | アンケート回答    | 3 |

# 【13章】 アンケート回答

1 アンケート回答とは

#### 1.1 アンケート回答の概要

日本年金機構では、「ねんきんネット」の機能改善の参考とさせていただくため、アンケートをお願いする場合があります。

本項では、「ねんきんネット」のアンケートへの回答方法をご案内します。

## 2 画面の操作と説明

## 2.1 アンケート回答

| 「ねんきんネット」                                                                                                    |                                                                                                    |                                                              |  |  |  |  |
|----------------------------------------------------------------------------------------------------|----------------------------------------------------------------------------------------------------|--------------------------------------------------------------|--|--|--|--|
|                                                                                                    | ねんさんネット                                                                                                    | ⇒この画面について詳しく知りたい場合は                                          |  |  |  |  |
| <b>ねんきんネット</b><br>MERCODグインEHM: やMI 44: 9715日 118119                                                                                                    | 年金用語量     年金用語の内容     年金期間で使用うれる用語の内容     本部版で使用うれる用語の内容     で     で     記載しただけます。     ご     ジョー     ジョー     ジェー     ジョー     ジョー | ご利用ガイド 3章 基本操作・各種設定を参照してください。                                |  |  |  |  |
| <ul> <li>▲ 日本を金融機がらのお知らせ (*</li> <li>▲ ユーザル・/ スワードの管理をついて</li> </ul>                                                                                                    | よくあるご質問<br>わんさんネットに関するよくある<br>ご質問をご確認いただけます。                                                                                                    |                                                              |  |  |  |  |
| <ul> <li>(ご) その他の便利機能を利用する</li> <li>(○) 連結業の再交付申請</li> <li>(○) 直然年金有険用を粉付する</li> </ul>                                                                                                    |                                                                                                    | <ol> <li>【アンケート回答】ボタンをクリック</li> </ol>                        |  |  |  |  |
| <ul> <li>● 私の機器整理条件病</li> <li>● アンケート研発</li> </ul>                                                                                                    |                                                                                                    |                                                              |  |  |  |  |
| <ul> <li>● 持ち主不得記録は第</li> <li>● 存金相談のご置内</li> </ul>                                                                                                    |                                                                                                    |                                                              |  |  |  |  |
| ●         日本年金編編からのお知らせ確認                                                                                                    |                                                                                                    |                                                              |  |  |  |  |
| 「アンケート一覧を確認する」<br>「 アンケートー覧を確認する」<br>「 アンケートー覧を確認する」<br>「 、 、 、 、 、 、 、 、 、 、 、 、 、 、 、 、 、 、                                                                                                    | 一下 見 (2 )(注記:6)<br>= 4.8.8.2.7.1                                                                                                    | 93] 回山乃衣小されま 9。                                              |  |  |  |  |
| 😰 アンケートー覧を確認する                                                                                                    | 中京和国家         中京和田田の市         □           中京和田田市市         中京和田田市市         □           大田市市市市         日本市市市市市市市市市市市         □           大田市市市市市市市市市市市市市市市市市市市市市市市市市市市市市市市市市市市市                                                                                                    | 現在実施しているアンケートを一覧で表示<br>します。(現在実施しているアンケートが<br>ない場合は表示されません。) |  |  |  |  |
| 講員         タイトル         アンケート留話期間         図話           1         第○回アンケートへつ○○のアンケート         早成23年3月31日         ④ 回答する           2         第1回アンケート (TaA:dh:北京前夜」に関するアン         甲成22年11月1日         ④ 回答する |                                                                                                    |                                                              |  |  |  |  |
| () BLELRYF (F974-5) ARE                                                                                                    |                                                                                                    | ②回答したいアンケートの<br>【回答する】ボタンをクリック                               |  |  |  |  |
| 「アンケ                                                                                                    | ート(入力)」画                                                                                                    | 画面が表示されます。                                                   |  |  |  |  |
| 次ページへ                                                                                                    |                                                                                                    |                                                              |  |  |  |  |

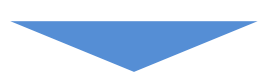

「アンケート(入力)」(今回の場合、第〇回アンケート〇〇〇〇〇について(入力))

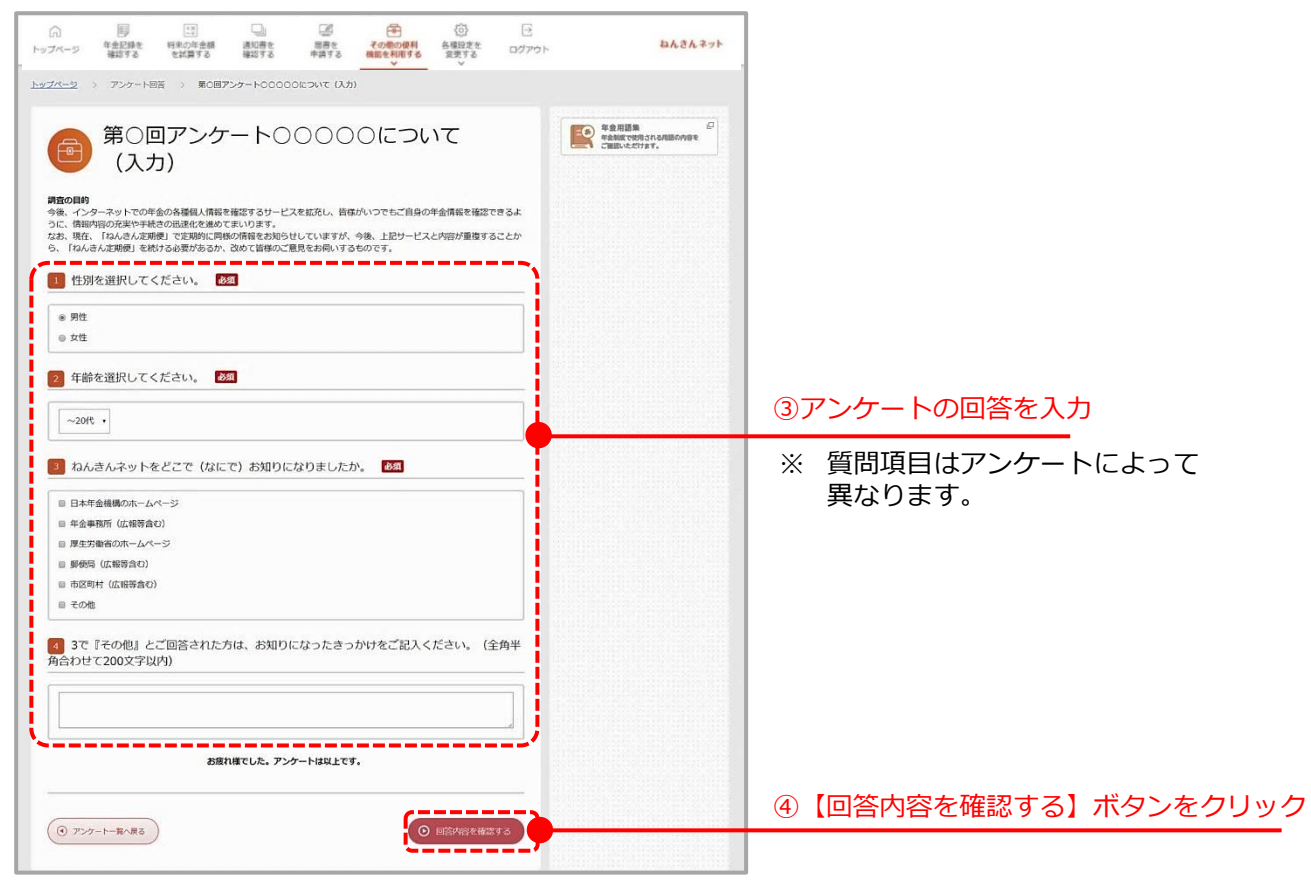

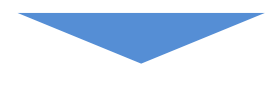

「アンケート(確認)」画面が表示されます。

次ページへ

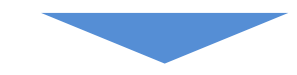

### 「アンケート (確認)」

| (小) 時 (注) 通信 (第一) (1)<br>トップページ 年金2時後 時代の年金編 満田寺を 周書を その際の原料 低幅は文字<br>日本1973 をは見する 編成です 中点する 編成です。 一般の作用する 支援する ログ |                                      |                    |
|----------------------------------------------------------------------------------------------------|--------------------------------------|--------------------|
| トップページ > アンケート回答 > 第0回アンケート00000について (確認)                                                                          |                                      |                    |
| <ul> <li>第0回アンケート00000について<br/>(確認)</li> <li># #90% #80 (てください)</li> </ul>                                         | 和語語<br>市会報度で使用うれる研修の研修<br>ご知識いただけます。 |                    |
| Ri                                                                                                    |                                      |                    |
| 22 年齢を選択してください。                                                                                                    |                                      |                    |
| ~20代<br><b>1</b> ねんきんネットをどこで(次にで)お知りになりましたか、                                                                       |                                      |                    |
| 日本学会部構成ホームページ<br>その他<br>その他                                                                                        |                                      |                    |
| 3で『その他』とご回答された方は、お知りになったきっかけをご記入ください。                                                                              |                                      |                    |
| 0000に掲載されていた。                                                                                                    |                                      | ⑤前の画面で入力した内容を確認のうえ |
| <ul> <li>         · 國面的局容包括する         · 回 回答する         · · · · · · · · · · · · · · ·</li></ul>                     |                                      | 【回答する】 ボタンをクリック    |
|                                                                                                    |                                      |                    |

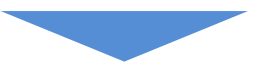

「アンケート(完了)」画面が表示されます。

「アンケート (完了)」

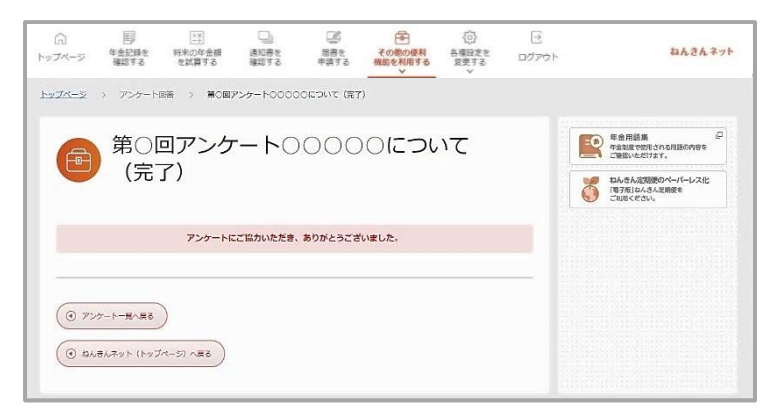